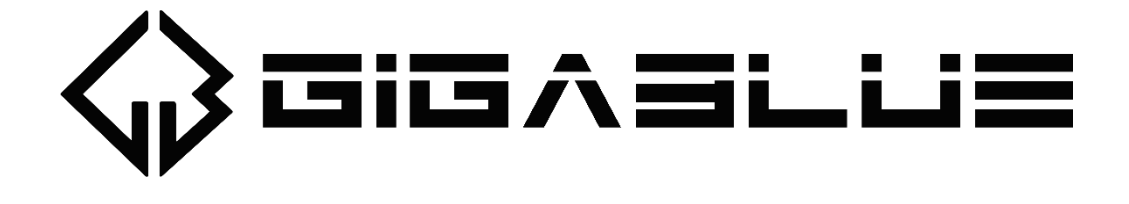

Smart WiFI LED Lightbar

TV Hintergrundbeleuchtung: Kompatibel mit Alexa und Google Assistant, Ambilight TV Nachrüsten mit APP, RGB Deko Lampe für Home Gaming, Filme, PC, Fernseher und Receiver.

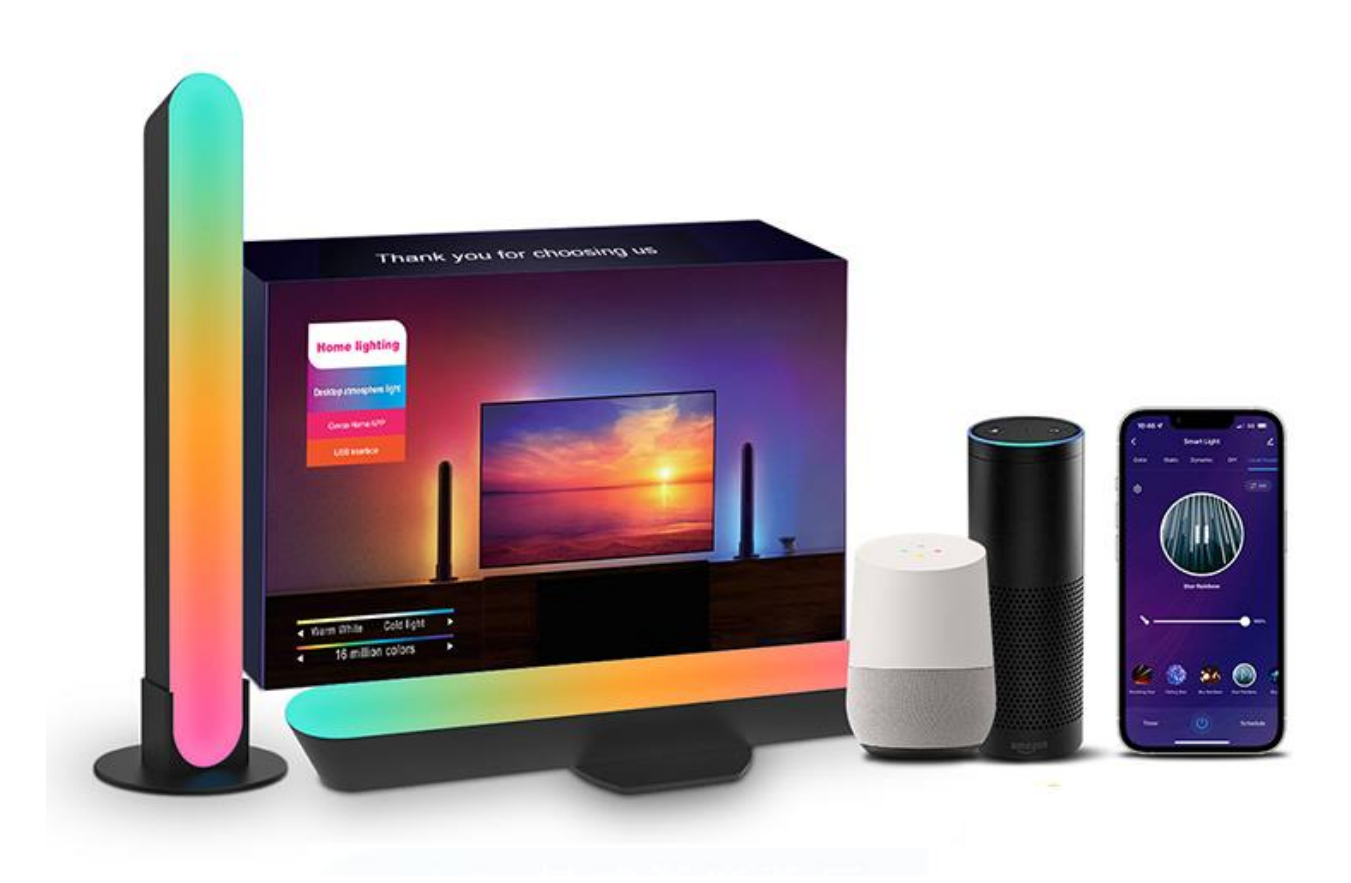

Produktinformationen "GigaBlue 2x LED Lightbar TV Ambiente Hintergrundbeleuchtung Smart dimmbar RGB"

#### Produktbeschreibung:

Die intelligente LED-Lichtleiste verleiht Ihrem Heimkino eine lebendige und farbenfrohe Atmosphäre und verbessert Ihr Unterhaltungserlebnis. Um Ihre Augen angenehmer zu machen, kann die Helligkeit der bunten Lichter von 1% bis 100% eingestellt werden.

Unser LED-Umgebungslicht kann in der APP 16 Millionen Farben eingestellt werden, Sie können auch die Blinkfarbe, das Lichtblinkmuster anpassen. Eine Vielzahl von personalisierten Optionen, damit Sie Ihrer Kreativität freien Lauf lassen können.

Die Gvvoo APP verfügt über eine Timer-Funktion. Sie können die Zeit der Verwendung der Smart LED Lightbar in der APP einstellen. Es wird automatisch ausgeschaltet, wenn die Zeit abgelaufen ist. Machen Sie mehr aus Ihrem Raumecken, gestalten Sie Ihr Schlafzimmer, Kinderzimmer oder andere Räume mit Bunte Farb Atmosphäre.

Erstellen Sie Ihren Wunsch Szene in der APP: Wenn sich das Wetter ändert, Wake-UP und vieles mehr...

#### **Product Description**

The intelligent LED light strip adds a lively and colorful atmosphere to your home theater and enhances your entertainment experience. To make your eyes more comfortable, the brightness of the colorful lights can be adjusted from 1% to 100%. Our LED ambient light can be adjusted 16 million colors in the APP, you can also customize the flashing color, light flashing pattern. A variety of personalized options to let your creativity run free. The Gvvoo APP has a timer function. You can set the time of using the Smart LED Lightbar on the APP. It will turn off automatically when the time is up. Make more of your room corners, design your bedroom, children's room or other rooms with a colorful atmosphere. Create your desired scene in the APP: when the weather changes, wake-up and much more...

| Produktmerkmale    | Product Features   |
|--------------------|--------------------|
| Mobile APP Control | Mobile APP Control |
| Musik Modus        | Musik Mode         |
| Film Modus         | Film Mode          |
| Gaming Modus       | Gaming Mode        |
| Zeitgesteuert      | Timed              |
| USB Interface      | USB Interface      |
|                    |                    |

| Produkt Parameter                                    | Importer:                                                      |
|------------------------------------------------------|----------------------------------------------------------------|
| Produkt Parameter                                    | Impex-sat GmbH & Co. KG                                        |
| Product Name: GigaBlue Smart WiFI LED Lightbar<br>TV | Beim Giesshaus 7 25348 Glückstadt / Germany<br>www.gigablue.de |
| Working Voltage: 5V                                  |                                                                |
| Working current: 1 A                                 |                                                                |
| Rated Power: 5W+0. 5W                                |                                                                |
|                                                      |                                                                |

#### Produktspezifikationen / Product Spefications

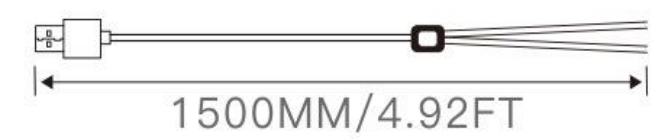

### USB Kabel / USB Cable

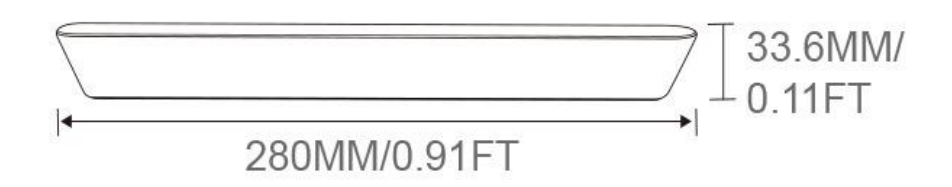

### Desktop-Licht / Deskop light

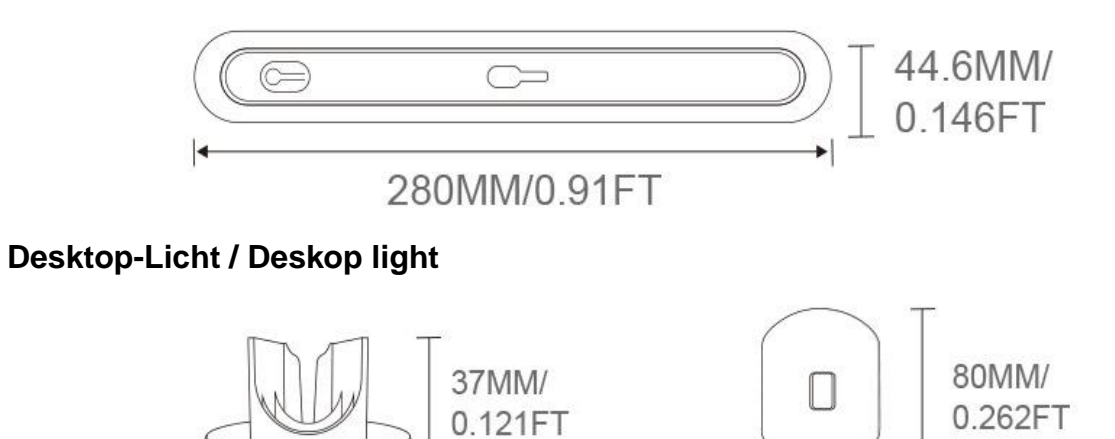

80MM/0.262FT

60MM/0.196FT

•

Sockel / Base

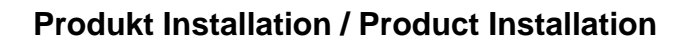

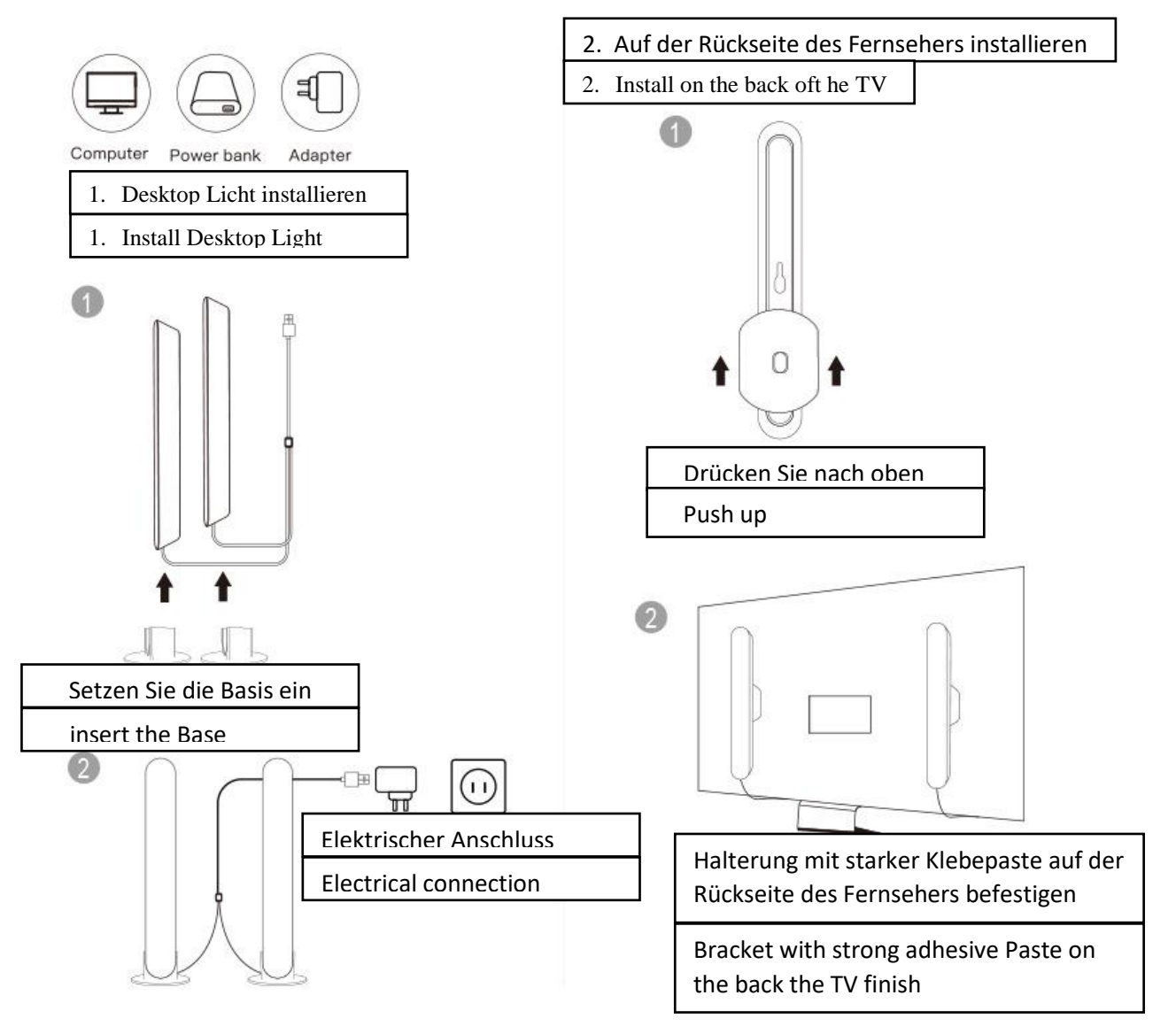

### **Product Installation / Produktinstallation**

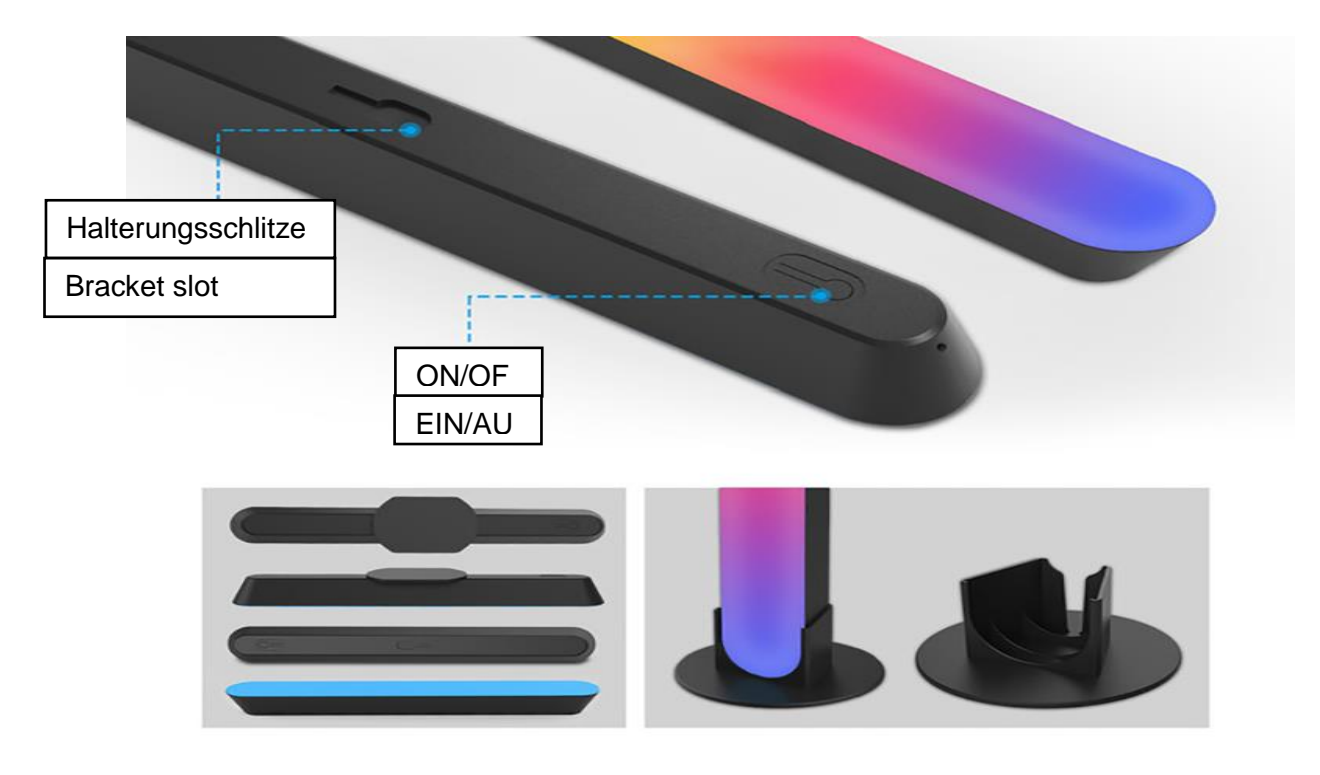

ON/OFF Taste Doppeltippen, um das Gerät ein- und auszuschalten. Drücken Sie 5 Sekunden lang ON/OFF Taste, Das rote Licht blinkt für das Pairing mit dem Smartphone.

Richten Sie die Halterung am Steckplatz aus und schieben Sie die die Halterung nach oben.

ON / OFF double tap to turn on and off the light, long press 5s to enter, the red light flashing for Mobile phone pairing, realize APP control.

Align the bracket with the slot and then push it up to complete

Download und Install "Gvvoo home" App / Download and install "Gvvoo home" App

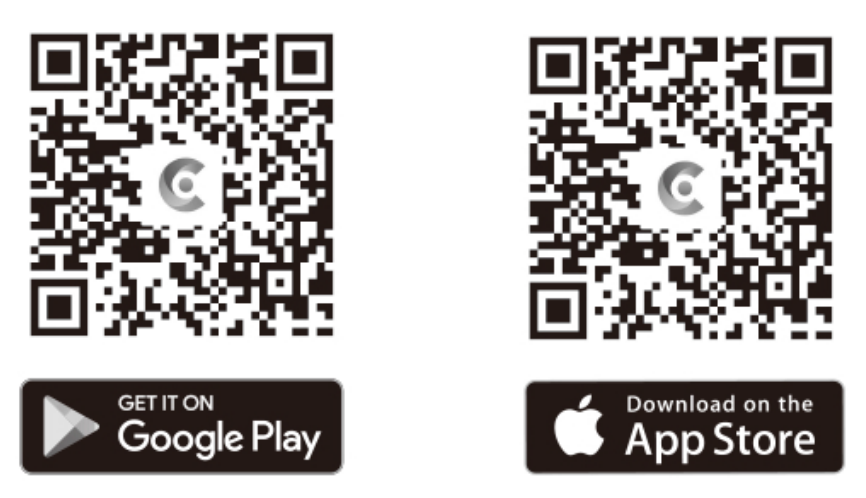

Scannen Sie den QR-Code, um die APP herunterzuladen, oder suchen Sie bei Google Play oder im Apple Store nach "Gvvoo Home" und laden Sie sie herunter.

Scan QR code to download APP, or search " Gvvoo Home" on Google play or Apple Store and download it

### 1. Wie Sie ein Smartphone mit der APP verbinden können.

Nach dem Öffnen der APP werden Sie aufgefordert, Ihr Gerät zu registrieren. Geben Sie Ihre Telefonnummer oder Ihre E-Mail-Adresse ein und wählen Sie Ihr Land aus

Wenn Sie eine Telefonnummer gewählt haben, erhalten Sie einen Registrierungscode

Wenn Sie eine E-Mail wählen, können Sie ein Passwort erstellen.

2. Nachdem Sie erfolgreich ein Konto erstellt haben. Bitte melden Sie sich mit Ihrem Benutzernamen und Passwort in der APP an

### 1. How to connect a Smartphone to the APP

After opening the APP will ask your register your Device. Enter your Phone number or your Mail Address, choose your Country

If you choose a Phone number you will receive a Registration CODE

If you choose an E-Mail, you can create a Password.

After you have successfully created an account. Please log in to the APP with your username and password

| C                 |            |
|-------------------|------------|
| Log In<br>Sign Up | $\bigcirc$ |

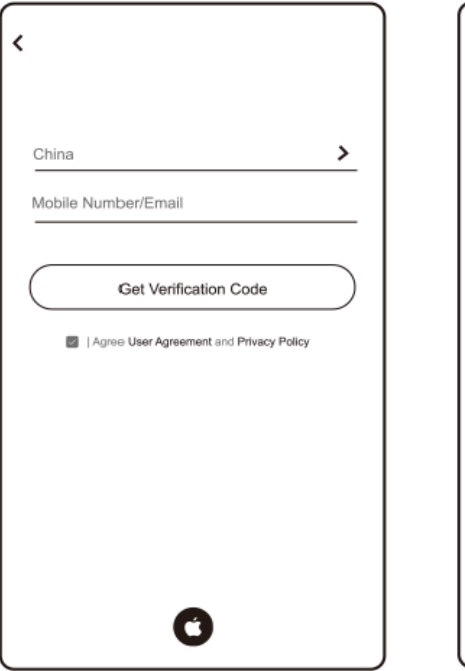

| <                                                                     |  |
|-----------------------------------------------------------------------|--|
|                                                                       |  |
| China >                                                               |  |
| Please enter your account                                             |  |
| Password                                                              |  |
| Log In                                                                |  |
| Forgot Password                                                       |  |
|                                                                       |  |
|                                                                       |  |
|                                                                       |  |
| 0                                                                     |  |
| Login means that you agree with User Agreement and<br>Privacy Policy. |  |

#### Verbindungsmethode 1

Wenn Sie das Produkt anschließen, halten Sie bitte das Telefon und das Produkt beim Klicken auf "Gvvoo-Startseite" innerhalb von 15 Metern. Das Symbol (+) in der oberen rechten Ecke wählt (Auto Discovery), Warten Sie 3 - 6 Sekunden, um nach dem Produkt zu suchen. Nach erfolgreicher Suche wird das Produkt automatisch angezeigt. Klicken Sie dann auf Weiter, um eine Verbindung herzustellen

#### **Connection Method 1.**

When connecting the Product, please keep the Phone and the Product at click "Gvvoo Home Page" within 15 meters.

The icon (+) in the upper right the corner selects (Auto Discovery), wait for 3 - 6 seconds to search for Product.

After the search is successful, the Product will automatically pop up, then click next to connect.

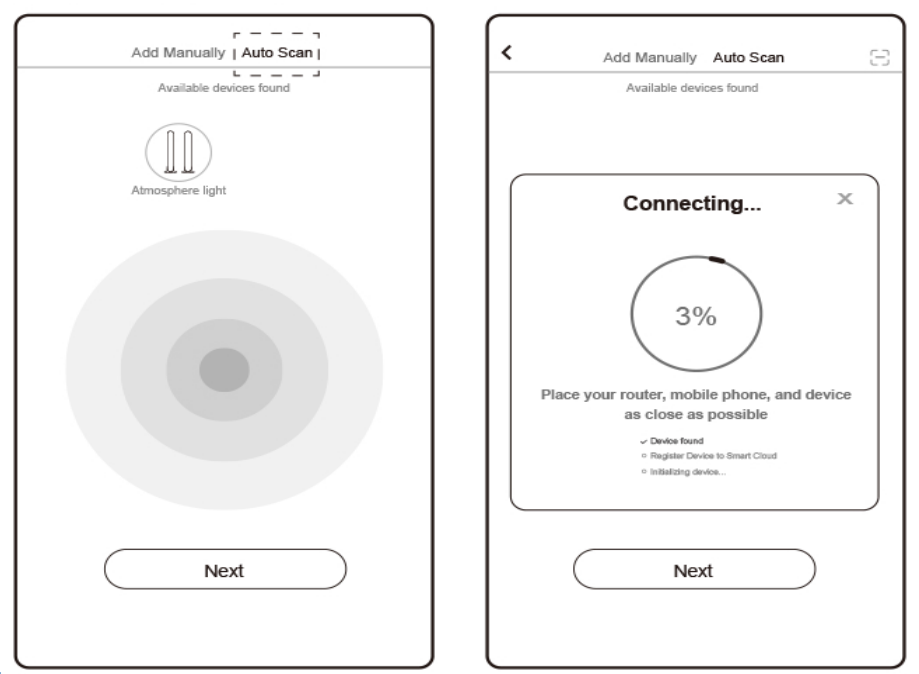

#### Hinweis:

Wenn der Benutzer sich erfolgreich mit dem Produkt verbunden hat. Wenn der zweite Benutzer eine Verbindung zum Produkt herstellen muss. Der erste Benutzer muss das Gerät vom Telefon entfernen. neuer Benutzer, um das Netzwerk neu zu konfigurieren, klicken Sie auf "Gvvoo Home Page", dann auf das Symbol (+) in der oberen rechten Ecke, wählen Sie "Auto Discovery" und warten Sie 3-6 Sekunden, um nach Produkten zu suchen. Nachdem die Suche erfolgreich war. Das Produkt wird automatisch angezeigt und klicken Sie dann auf "Weiter", um eine Verbindung herzustellen

#### Import note:

When the user successfully connected to the product. If the second user needs to connect to the product.

The first user must remove the device from the phone.

new user to re-configure network click "Gvvoo Home Page" then icon (+) in the upper right corner selects "Auto Discovery" and wait to 3-6 seconds to search to Products.

After the search is successful. The product will automatically pop up, and then click next to connect

### Verbindungsmethode 2

Wenn Sie das Produkt anschließen, halten Sie bitte das Telefon und das Produkt beim Klicken auf "Gvvoo-Home" innerhalb von 15 Metern. Das Symbol (+) in der oberen rechten Ecke wählt (LED-Nachtlicht), Wählen Sie dann die Nummer: HCP20514, um eine Verbindung herzustellen.

### **Connection Method 2.**

When connecting the Product, please keep the Phone and the Product at click "Gvvoo Home Page" within 15 meters.

The icon (+) in the upper right the corner selects (LED Night light), then select the number: HCP20514 to connect.

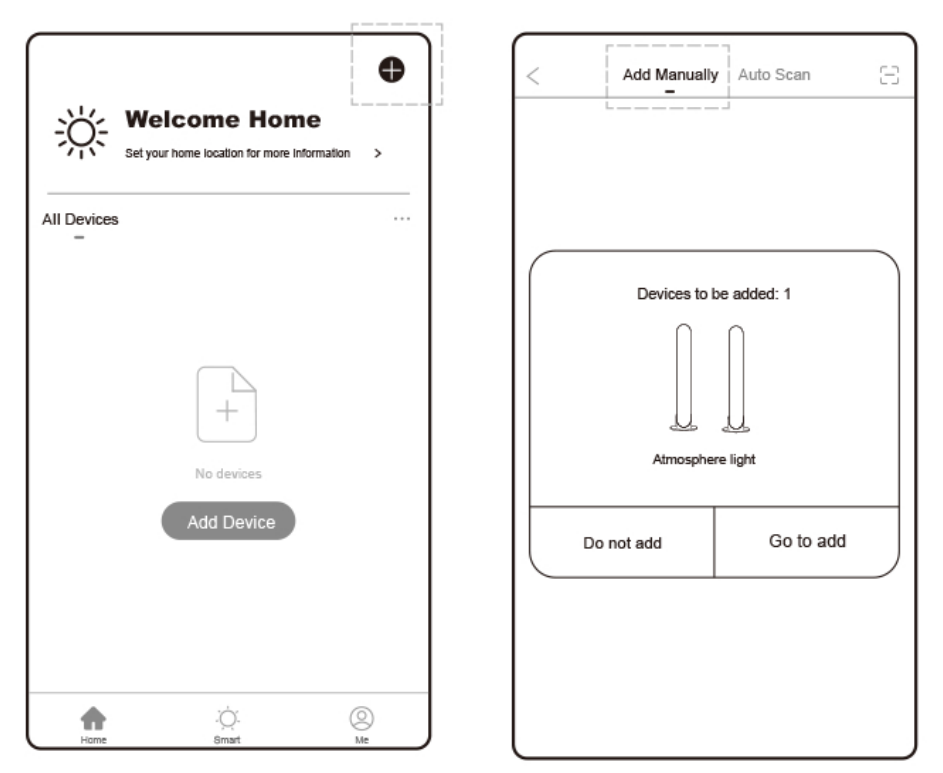

### Hinweis:

Wenn der Benutzer sich erfolgreich mit dem Produkt verbunden hat. Wenn der zweite Benutzer eine Verbindung zum Produkt herstellen muss. Der erste Benutzer muss das Gerät vom Telefon entfernen. neuer Benutzer, um das Netzwerk neu zu konfigurieren, klicken Sie auf "Gvvoo Home Page", dann auf das Symbol (+) in der oberen rechten Ecke, wählen Sie "Auto Discovery" und warten Sie 3-6 Sekunden, um nach Produkten zu suchen. Nachdem die Suche erfolgreich war. Das Produkt wird automatisch angezeigt und klicken Sie dann auf "Weiter", um eine Verbindung herzustellen

### Import note:

When the user successfully connected to the product. If the second user needs to connect to the product.

The first user must remove the device from the phone.

new user to re-configure network click "Gvvoo Home Page" then icon (+) in the upper right corner selects "Auto Discovery" and wait to 3-6 seconds to search to Products.

After the search is successful. The product will automatically pop up, and then click next to connect

### 2. App-Steuerungsschnittstelle 3

1-Weißlicht-Schnittstelle Kalt/Warm-Farbeinstellung Helligkeitseinstellung.

2-IPL-Schnittstelle 16 Millionen Farbanpassung

### 2. App control interface 3

1-White light interface Cool/warm color adjustment bright adjustment.

2-IPL interface 16 million colors adjustment

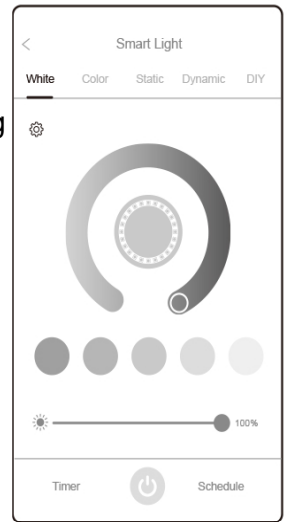

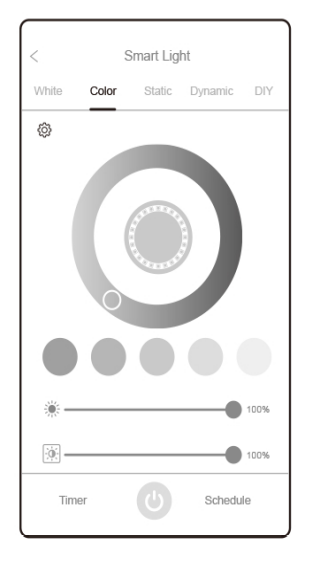

### 3. Statische Schnittstelle 4

12 statische Lichteffekte helle Anpassung

### 3. Static interface 4

12 static light effects bright adjustment

## 4. DIY-Schnittstelle

12 Lichteffekte

Handy spielt Musik ab Die Beleuchtung ändert sich mit der Musik.

Einstellbare Helligkeit und Geschwindigkeit

### 4. DIY Interface

- 12 lighting effects
- Mobile phone playing music
- The lighting will change with the music

Adjustable brightness and speed

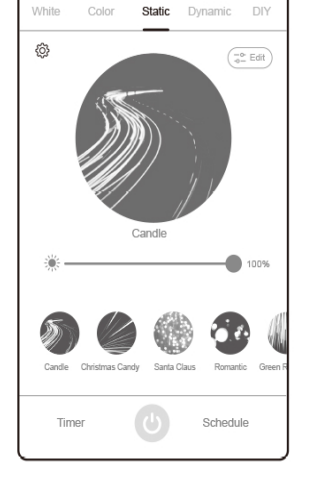

Smart Light

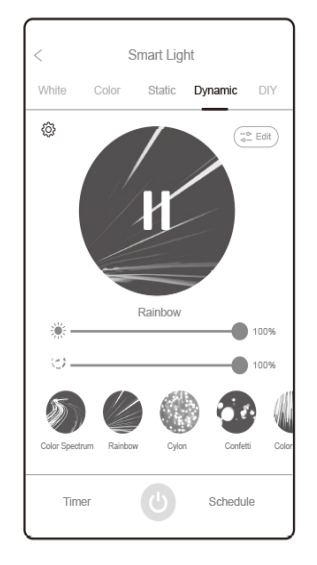

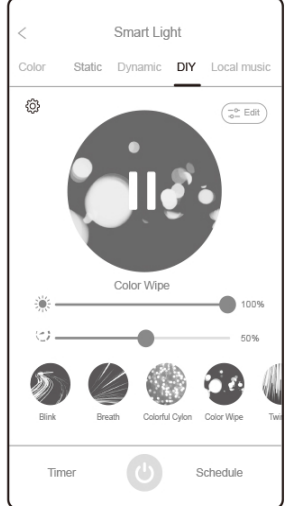

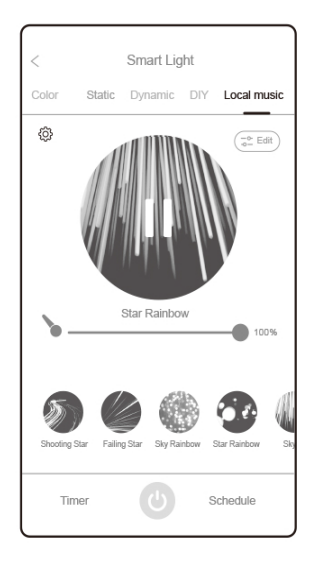

#### 5. Countdown-Modus

Wählen Sie die Zeit aus, in der das Licht nur leuchtet. Die ausgewählte Zeitzone leuchtet auf. Kommen Sie zur angegebenen Zeit an. Countdown, um das Licht auszuschalten

#### 5. Lichtalarmmodus

Kann Zeit angeben Licht an und aus

#### 6. Countdown mode

Select the time light will only be The selected time zone lights up Arrive at the specified time Countdown to turn off the lights.

#### 6. Light alarm mode

Can specify time Lights on and off

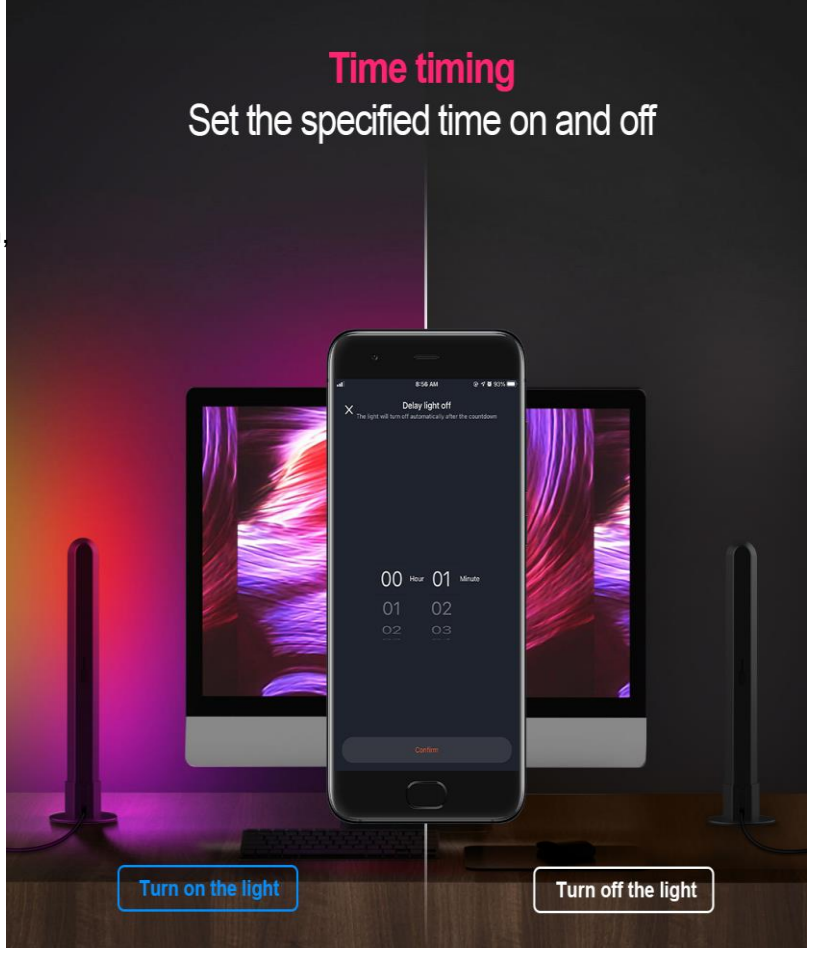

## GARANTIEKARTE

Im Garantiefall wenden Sie sich bitte an den hier angegebenen Kundendienst. Sollte doch einmal ein Problem mit Ihrer GigaBlue X1 Plus 4K auftreten, so laden Sie bitte unter <u>www.gigablue.de</u> den Servicebegleitschein herunter und füllen diesen komplett aus. Anschließend senden Sie den ausgefüllten Servicebegleitschein mit dem defekten Gerät und der originale Kaufbeleg an folgende Serviceadresse.

### Händler:

| Name:         |  |  |
|---------------|--|--|
| Straße:       |  |  |
| PLZ/Ort:      |  |  |
| Telefon:      |  |  |
| Fax:          |  |  |
| Datum:        |  |  |
| Unterschrift: |  |  |
|               |  |  |

Stempel:

Kaufdatum:\_\_\_\_\_ (inkl. Kaufbeleg)

#### Serviceadresse:

Impex-Sat GmbH & Co. KG Beim Giesshaus 7 25348 Glückstadt Tel.: +49 (0) 4124 937262 Fax: +49 (0) 4124 937266 E-Mail: service@impex-sat.de

Gerät/ Artikelbezeichnung: Seien-Nummer:

#### Kunde:

| Name:         |  |
|---------------|--|
| Straße:       |  |
| PLZ/Ort:      |  |
| Telefon:      |  |
| Fax:          |  |
| Datum:        |  |
| Unterschrift: |  |

## GARANTIE BEDINGUNGEN

- > Die GIGABLUE-Garantie gilt für einen Zeitraum von zwei Jahren ab dem Datum des Ersterwerbs
- Wenn dieses Gerät innerhalb der Garantiedauer Funktionsstörungen aufweist, wird es vom Händler oder Vertriebspartner wieder in einen für die vorgesehenen Zwecke betriebsfähigen Zustand gebracht, ohne das Kosten für Personal oder Material geltend gemacht werden.
- Diese Garantie gilt nur dann, wenn die Garantiekarte vom Käufer ordnungsgemäß ausgefüllt und dem Händler zusammen mit der Originalrechnung oder dem Kaufbeleg vorgelegt wird.
- > Diese Garantie deckt keine Versand- oder Transportkosten für den Versand an uns ab.
- Die Haftung des Vertriebspartners ist auf die Reparatur defekter Bauteile beschränkt. Die Kosten und Risiken für den Ausbau, den Transport zum Händler und die erneute Installation des Geräts sowie alle sonstigen Kosten, die direkt oder indirekt mit der Reparatur verbunden sind, fallen nicht unter diese Garantie.
- Die Kosten für Reparaturen im Rahmen der Garantie, die von nicht autorisierten Werkstätten durchgeführt werden, können nicht erstattet werden, und die Garantie erlischt, wenn im Zuge dieser Reparatur Schäden am Gerät entstehen.
- Diese Garantie deckt ausschließlich Material- und Verarbeitungsfehler ab und um -fasst insbesondere nicht das Folgende:
- Regelmäßige Überprüfung, Anpassung, Wartung oder Umrüstung sowie
- Austausch von Bauteilen aufgrund von normalem Verschleiß;
- Schäden aufgrund von Unfällen, Fahrlässigkeit, Modifizierungen, Einsatz von Anderen als GIGABLUE-Originalersatzteilen, unsachgemäße Verwendung, Installation oder Verpackung;
- Schäden aufgrund von Blitzeinschlag, Überschwemmung, Brand, Krieg,
- Unruhen, falschen Netzspannungen, nicht ordnungsgemäßer Belüftung oder sonstigen Ursachen, die sich der Kontrolle des Vertriebspartners entziehen;
- Produkte, bei denen der Aufkleber mit der Seriennummer entfernt oder unkenntlich bzw. unleserlich gemacht wurde.
- Diese Garantie gilt f
  ür alle Personen, die innerhalb der Garantiedauer rechtm
  äßig in den Besitz dieses Ger
  äts gelangen sind.
- Die Haftung von GIGABLUE ist auf den von Ihnen tatsächlich gezahlten Kaufpreis für dieses Gerät begrenzt. GIGABLUE haftet in keinem Fall für zufällige, Sonder-, Folge oder Nebenschäden

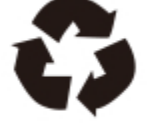

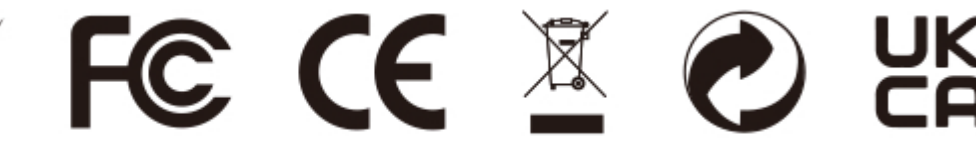